## Arcabit – aktualizacja programu na stacjach bez dostępu do sieci za pomocą mechanizmu repozytorium

Aby uaktualniać instalacje programu **Arcabit** na stacjach bez dostępu do sieci za pomocą mechanizmu repozytorium przenoszonego na płycie CD/DVD lub pamięci Flash należy:

- Na jakiejś maszynie z dostępem do Internetu i zainstalowanym programem **Arcabit** na licencji wielostanowiskowej tworzymy tzw. repozytorium, czyli:
  - 1. klikamy lewym klawiszem myszy w ikonę Arcabit na pasku zadań
  - 2. w głównym oknie programu wybieramy "Ustawienia  $\rightarrow$  Aktualizacja"
  - 3. zaznaczamy opcję "Twórz repozytorium":

|                          | ABIT 🛢 Baza wirusów: 2023.03.06 12:15:24 💽 Licencja: 300 dni |
|--------------------------|--------------------------------------------------------------|
| ochrona                  | Aktualizuj automatycznie                                     |
|                          | Serwer aktualizacji                                          |
| Q skanowanie             | Serwer: Serwer aktualizacji Arcabit                          |
|                          | Opcje aktualizacji                                           |
| kontrola<br>rodzicielska | ➡ Harmonogram aktualizacji                                   |
|                          | 🗆 Potwierdzaj aktualizację modułów programu                  |
| aktualizacja             | Ргоху                                                        |
|                          | 🗆 Użyj serwera proxy                                         |
| ogólne ogólne            | Repozytorium                                                 |
|                          | ☑ Twórz repozytorium<br>□ Udostępnij repozytorium            |
|                          |                                                              |
|                          |                                                              |
|                          |                                                              |

- 4. Repozytorium tworzone jest w folderze:
  - w systemach Windows XP i Windows Server 2003/2003R2:
     c:\documents and settings\all users\arcabit\repository
  - w systemach Windows Vista/7/8/8.1/10/11
     i Windows Server 2008/2008R2/2012/2012R2/2016/2019/2022:
     c:\programdata\arcabit\repository

Zawartość tego folderu należy skopiować na płytę CD/DVD lub pamięć Flash.

- Na maszynach które mają się uaktualniać z takiego repozytorium ustawiamy:
  - 1. klikamy lewym klawiszem myszy w ikonę Arcabit na pasku zadań
  - 2. w głównym oknie programu wybieramy "Ustawienia  $\rightarrow$  Aktualizacja"
  - 3. wybieramy serwer "Zasób lokalny" i wpisujemy wpisujemy dysk, z którego chcemy aktualizować program (np. "G:", a jeśli repozytorium znajduje się w podkatalogu wpisujemy razem z nazwą podkatalogu, np. "G:\rep"):

| 😵 Arcabit                | 0 _>                                                                   |
|--------------------------|------------------------------------------------------------------------|
| 😵 ARCA                   | BIT 🛢 Baza wirusów: 2023.03.06 10:59:02 📧 Licencja: 300 dni            |
| U ochrona                | ✓ Aktualizuj automatycznie Sorwor aktualizacii                         |
| <b>Q</b> skanowanie      | Serwer: Zasób lokalny                                                  |
| kontrola<br>rodzicielska | g:\rep<br>Opcje aktualizacji                                           |
| aktualizacja             | ➡ Harmonogram aktualizacji □ Potwierdzaj aktualizacje modułów programu |
|                          | Ргоху                                                                  |
|                          | Użyj serwera proxy     Repozytorium                                    |
|                          | □ Twórz repozytorium<br>□ Udostępnij repozytorium                      |
|                          |                                                                        |
|                          | * Q U 🕹 🖬 🔅 🛱 🖋 🕅                                                      |